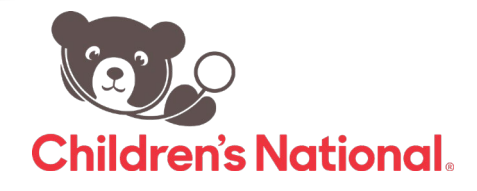

## ¿Cómo puedo ver el registro de vacunación de mi hijo(a) en el portal?

Siga estos pasos rápidos para tener acceso a los expedientes de su hijo(a)

1. Después de conectarse al portal, verá la pantalla de inicio.

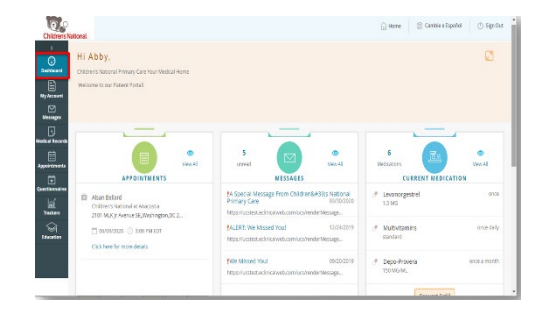

 Al lado izquierdo del panel de navegación seleccione
Expedientes médicos y verá la opción de historial de vacunación (Immunization History). Haga clic en el historial de vacunación.

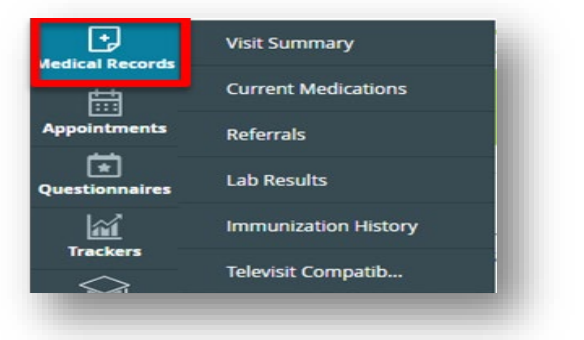

 Aquí puede ver todas las vacunas que su hijo(a) ha obtenido en nuestros centros de salud. También puede imprimir su registro si necesita compartirlo con la guardería.

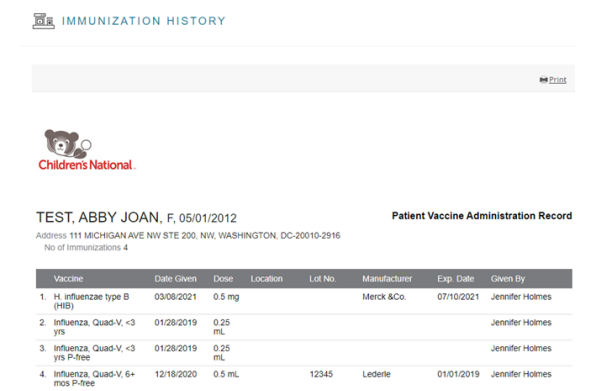